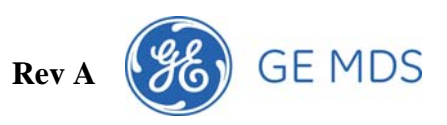

## **DGT Firmware Upgrade Instructions**

| Upgrading a DGT-U or DGT-D          | . 2 |
|-------------------------------------|-----|
| Connection Diagram                  | . 2 |
| Upgrade the Firmware                | . 2 |
| Upgrading the Repeater              | . 3 |
| Connection Diagram                  | . 3 |
| Configure the PC's IP Address       | . 3 |
| Configure the Repeater's IP Address | .4  |
| Upgrade the Firmware                | . 4 |

DGT Firmware Upgrade Instructions

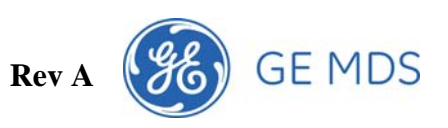

## **Upgrading a DGT-U or DGT-D**

# **Connection Diagram**

Connect your Radio to the PC using a serial cable as shown.

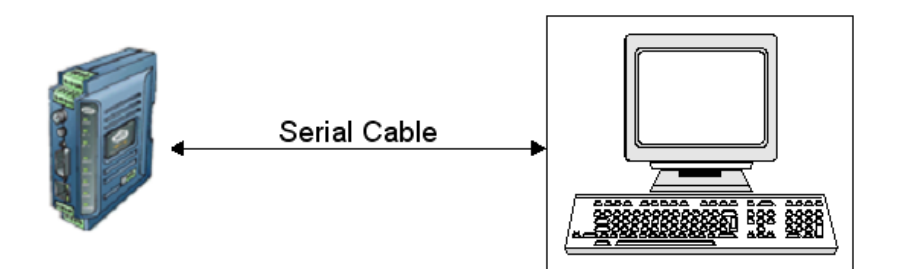

# Upgrade the Firmware

Using the DGT Firmware Upgrade application, select "DGT-U or DGT-D" as the Device Type.

| 🐻 DGT Firmware Upgrade                            | e 1.0.0                                               |
|---------------------------------------------------|-------------------------------------------------------|
| DGT Upgrade Options Log                           |                                                       |
| DGT Device Type<br>© DGT-U or DGT-D<br>© Repeater | Please connect the Com Port to<br>the DGT-U or DGT-D. |
| COM1 Program Cancel                               |                                                       |
| Device Status                                     |                                                       |

Select the Com Port number. Then click on "Program" to start the reprogramming process.

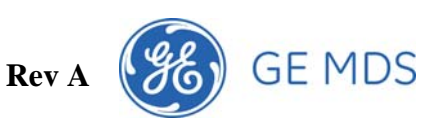

#### **Upgrading the Repeater**

## **Connection Diagram**

Connect your PC to the repeater using both a serial cable and a crossover Ethernet cable as shown below. The serial cable must be connected to Com1 on the Repeater.

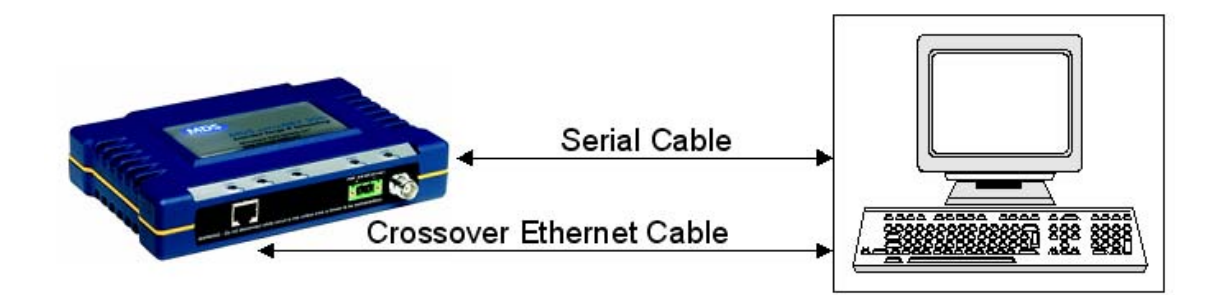

## Configure the PC's IP Address

First Configure the IP address on your PC to 192.168.1.1 using the following steps. Go to "Control Panel" | "Network Connections" and double click on your network interface. Select "Internet Protocol (TCP/IP)" and configure your static IP Address as shown.

| 🕹 Local Area Connection 8 Properties 🛛 🔹 💽                                                                                                    |
|----------------------------------------------------------------------------------------------------|
| General Advanced                                                                                                    |
| Connect using:                                                                                                    |
| VIA Rhine III Management Adapter #                                                                                                    |
| This connection uses the following items:                                                                                                    |
| Client for Microsoft Networks     P    File and Printer Sharing for Microsoft Networks     Q    Q    Q    Q    Q    Q    Q                                        |
| Install                                                                                                    |
| Transmission Control Protocol/Internet Protocol. The default<br>wide area network protocol that provides communication<br>across diverse interconnected networks. |
| <ul> <li>Show icon in notification area when connected</li> <li>✓ Notify me when this connection has limited or no connectivity</li> </ul>                        |
| OK Cancel                                                                                                    |

| Internet Protocol (TCP/IP) Prope                                                                                    | rties 🛛 🛛 🔀                                                              |
|----------------------------------------------------------------------------------------------------|--------------------------------------------------------------------------|
| General                                                                                                    |                                                                          |
| You can get IP settings assigned auton<br>this capability. Otherwise, you need to a<br>the appropriate IP settings. | natically if your network supports<br>ask your network administrator for |
| O <u>O</u> btain an IP address automaticall                                                                         | y                                                                        |
| Ose the following IP address: —                                                                                     |                                                                          |
| IP address:                                                                                                    | 192.168.1.1                                                              |
| S <u>u</u> bnet mask:                                                                                               | 255.255.255.0                                                            |
| Default gateway:                                                                                                    | · · ·                                                                    |
| Obtain DNS server address autor                                                                                     | natically                                                                |
| ── Use the following DNS server add                                                                                 | tresses:                                                                 |
| Preferred DNS server:                                                                                               |                                                                          |
| Alternate DNS server:                                                                                               | · · ·                                                                    |
|                                                                                                    | Ad <u>v</u> anced                                                        |
|                                                                                                    | OK Cancel                                                                |

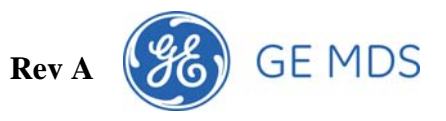

## Configure the Repeater's IP Address

After the IP Address has been configured on the PC, launch the DGT Firmware Upgrade application. Select "Repeater" as the Device Type and "Static" as the Repeater's IP Address Configuration. Configure the IP Address to be in the same sub net as your PC for example 192.168.1.100.

| 🐻 DGT Firmware Upgrade 1.0.0                                                                                      |  |  |
|----------------------------------------------------------------------------------------------------|--|--|
| DGT Upgrade Options Log                                                                                           |  |  |
| DGT Device Type     Please connect the Com Port and the ethernet port so your PC can communicate to the Repeater. |  |  |
| Repeater Config<br>User: admin Password: *****                                                                    |  |  |
| Repeater's IP Address Configuration<br>• Static C DHCP C Use Existing                                             |  |  |
| IP Address 192.168.1.100                                                                                          |  |  |
| IP Netmask 255.255.255.8                                                                                          |  |  |
| IP Gateway 9.9.9.9                                                                                                |  |  |
| COM1 Program Cancel                                                                                               |  |  |
| Local Address: 192.168.1.1                                                                                        |  |  |
| Device Status                                                                                                    |  |  |

## Upgrade the Firmware

Select the Com Port number. Then Click on "Program" to start the reprogramming process.